# Agilent 1290 Infinity 现场培训教材

安捷伦科技有限公司 生命科学与化学分析仪器部

# 一、 培训目的:

基本了解 1290Infinity 硬件操作。

掌握化学工作站的开机,关机,参数设定,学会数据采集,数据分析的基本操作

# 二、 培训准备:

- 1. 仪器设备: 1290 Infinity
- 2. 色谱柱:
- 3. 溶剂准备:
- 色谱级纯或优级纯乙腈或甲醇。
- 二次蒸馏水

# 三、 操作步骤

## (一) 开机

- 1. 打开计算机,进入 Windows XP 画面。(
- 2. 打开 1200 1290INFINITY HPLC 各模块电源。
- 3. 待各模块自检完成后,双击"Instrument 1 Online"图标,化学工作站自动与 12001290INFINITY HPLC 通讯,进入的工作站画面如下所示。

| 🦉 仪置 📋 (联机); 方法和运行         |                                                                                                    |
|----------------------------|----------------------------------------------------------------------------------------------------|
| 文件(2)运行控制(2) 仪器(2) ;       | 方法(1) 序列(2) 視图(2) 中断(4) 帮助(2)                                                                                                    |
| 🚾 🧯 方法 🖓 🛃 关机)             | M 🛛 🖌 AFML 🏤 🛃 DEF_LC.S 🔹 🔄 🔜 🗠 🖂 🧶                                                                                                    |
| 未就绪                        |                                                                                                    |
| 方法和运行控制                    | 2法协造行控制                                                                                                    |
| B C (0HBM32)1)SEQUENCE     | 化器控制 國車序列 序列起为 菌車序列设置     日本    市内    市内     市内    市内    市内    市内    市内    市内    市内    市内    市内    市内    市内    市内    市内    市内    市内    市内    市内    市内    市内    市内    市内    市内    市内    市内    市内    市内    市内    市内    市内    市内    市内    市内    市内    市内    市内    市内    市内    市内    市内    市内    市内    市内    市内    市内    市内    市内    市内     市内    市内    和     和     和     和     和     和     和                                                                                                    |
| - 20100506.S<br>           | 6 754 @ 118 @ ## 🔰 XEM                                                                                                    |
| AFCDELAY.S                 | 🔖 1290 Infinity ALS 🔄 🖀 🛔 1290 Infinity BinPump 🔄 📝 1290 Infinity TCC 📃 🖀 💎 1290 Infinity DAD 🔤 🖬 🏠 FLD 🔤 🖉 🔥                                                                                                    |
| BATCH.S                    |                                                                                                    |
| DGNOISE.S                  | 4 - 8.8 I M M 4                                                                                                    |
| INSTPERF.S                 |                                                                                                    |
| - ROBUST.S                 |                                                                                                    |
| ROUTINE.S                  |                                                                                                    |
| SEQSUM.S                   | 36.85 °C 37.00 °C                                                                                                    |
| STATIST.S                  | 192168.254.11 0.00 / 0.00 (2000) (2000) (200 |
|                            |                                                                                                    |
|                            |                                                                                                    |
|                            |                                                                                                    |
|                            |                                                                                                    |
|                            | S (FM) 💫 D0F (CS                                                                                                    |
|                            | ▲ · · · · · · · · · · · · · · · · · · ·                                                                                                    |
|                            | C\data\                                                                                                    |
| 序列模板 方法                    |                                                                                                    |
| J 方法和运行控制                  |                                                                                                    |
| 🔄 数据分析                     |                                                                                                    |
| 🛃 报告版面设计                   |                                                                                                    |
| 🟠 认证(OQ/PV)                |                                                                                                    |
| *                          |                                                                                                    |
|                            |                                                                                                    |
| 欢迎使用 ChemStation for LC 30 | systems. *** 依慕 1 🔤 和/                                                                                                    |

4. 从"View"菜单中选择"方法和运行控制"画面,点击"视图"菜单中的"样品视图"系统视

图",,使其命令前有"√"标志,来调用所需的界面。

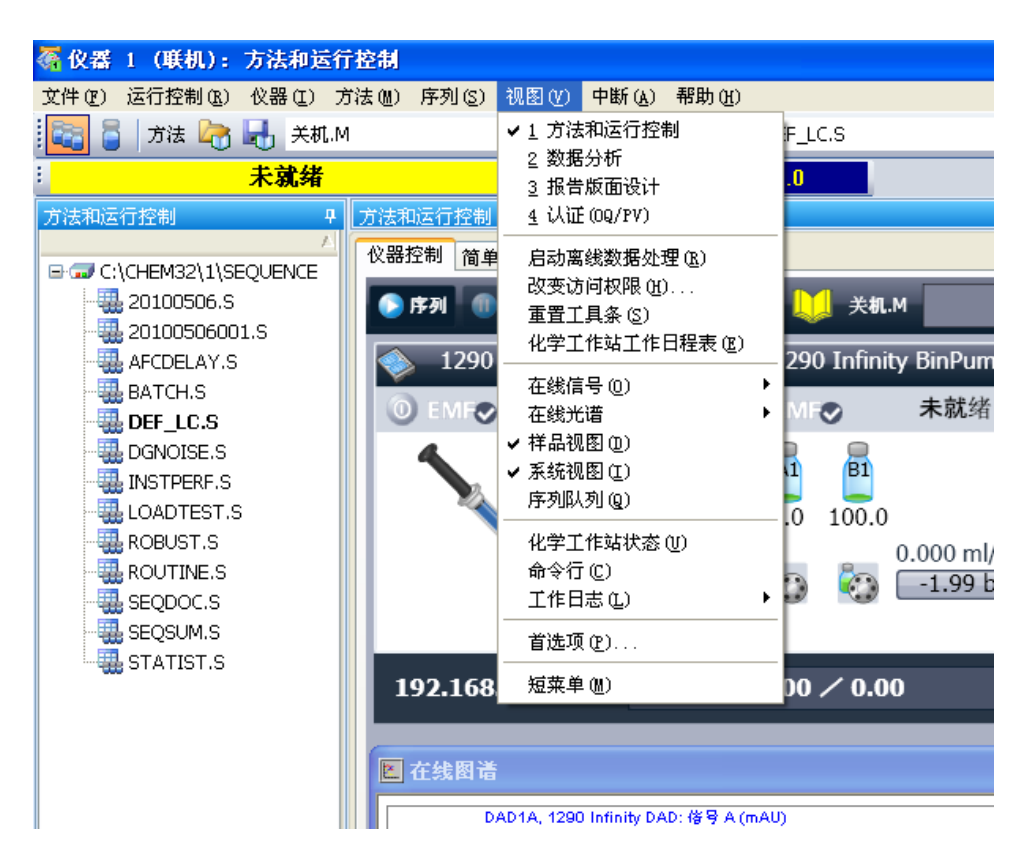

5. 点击泵下面的瓶图标,选择'瓶填充'如下图所示,输入溶剂的实际体积和瓶体积。也可输入停泵的体积。点击"Ok"。

| 万瓶填充                                                           |                            |                  |
|----------------------------------------------------------------|----------------------------|------------------|
| 溶剂瓶                                                            |                            |                  |
| 埴充                                                             |                            |                  |
|                                                                | 实际体积                       | 总体积              |
| A1                                                             | 0.00 <del>;</del> 升        | 0.00 🛟 升         |
| A2                                                             | 0.00 🔶 升                   | 0.00 🕂 升         |
| B1                                                             | 0.00 🔶 升                   | 0.00 🕂 升         |
| B2                                                             | 0.00 🛟 升                   | 0.00 ; 升         |
| 操作                                                             |                            |                  |
| <ul> <li></li></ul>                                            | 降到水平之下时停止分析<br>I用完时关闭泵     | <b>ft</b> ; 00.0 |
| 废液瓶                                                            |                            |                  |
| 填充                                                             |                            |                  |
|                                                                | 实际体积                       | 总体积              |
| 废液荆                                                            | 和:: 0.00 计 升               | 0.00 1 升         |
| 操作                                                             |                            |                  |
| <ul> <li>         级别     </li> <li>         当废     </li> </ul> | 併到水平之上时停止分析<br>滚容积达到上限时关闭泵 | 0.00 ; 升         |
|                                                                |                            | · 确定 取消(C)       |

 从菜单"视图"中,选中"在线信号",选中"信号窗口 1",然后点击"改变…"钮, 将所要绘图的信号移到右边的框中,点击"确定"。(如同时检测二个信号,则重复,,选中 "信号窗口 2"。)

## (二) 排气

- 1. 首先在方法编辑中,泵的参数设置部分,选好需要排空的通道(保证是开的)
- 2. 点击仪器状态视图中泵的图标,选择控制,出现如下图

| 夢 控制                  |                                       |
|-----------------------|---------------------------------------|
| 泵                     |                                       |
|                       | ◎ 打开                                  |
|                       | ◎ 关闭                                  |
|                       | ◎ 待机                                  |
| ·<br>泵密封垫清洗组件         |                                       |
| · ***7                |                                       |
|                       |                                       |
|                       | 按码时间 0.0 、 分钟                         |
| ● 定朔                  |                                       |
|                       | 打开的时 0.0 . 分钟                         |
| 自动开启                  |                                       |
| □ 并自时间                | 2010年5月6日 11:00:00 1 -                |
|                       |                                       |
| 吹扫                    |                                       |
| ◎打开                   | 持续时间 5.00 🛟 分钟                        |
| ◎关闭                   | 流量 10.000 🗧 mL/min                    |
|                       | 成份 A 50.00 🔅 % B 50.00 🛟 %            |
| 预备                    |                                       |
| ◎打开                   |                                       |
| <ul><li>●关闭</li></ul> |                                       |
|                       |                                       |
|                       | · · · · · · · · · · · · · · · · · · · |

- 3. 勾上**吹扫**,并且输入流速,时间,比例就可以 purge 泵头。排空的时候阀会自动切换, 无需人为介入。
- 4. 当我们发现泵头里面有气泡出不来的时候,选择预备---开。然后点击确定。此时泵会用 很强烈的方式朝外泵液体,并持续 20 次自动停止。

#### (三) 编辑数据采集方法

#### 1. 开始编辑完整方法:

从"方法"菜单中选择"编辑完整方法···"项,如下图所示选中除"数据分析"外的三项,点击"确定",进入下一画面。

| 编辑方法: 仪器 1                                                                                    |
|-----------------------------------------------------------------------------------------------|
| 方法编辑选项                                                                                        |
| <ul> <li>✓ 方法信息 (@)</li> <li>✓ 仪器/采集 (1)</li> <li>□ 数据分析 (0)</li> <li>✓ 运行时选项表 (B)</li> </ul> |
| 确定 取消 帮助 (1)                                                                                  |

#### 2. 方法信息:

在"方法注释"中加入方法的信息(如: This is for test!)。 点击 "确定", 进入下一画面。

#### 3. 进样方式选择

根据自动进样器的类型,选择合适的进样方式

| 选择进样源/位置                    | X        |
|-----------------------------|----------|
| →选择进样源 (፩):<br>手动<br>HipAls | 确定<br>取消 |
| -选择进样器位置 Œ):<br>● HipAls    |          |

#### 4. 泵参数设定:

● 在"**流速**"处输入流量,如1.5m1/min,停止时间:10 min。在"**溶剂** B"处输入 70.0, (A=100-B),也可"**插入**"一行"**时间表**",编辑梯度。在"**压 力限**"处输入柱子的最大耐高压,以保护柱子。

| 设置方法                                                                                                    |                            |                                  | X        |
|----------------------------------------------------------------------------------------------------|----------------------------|----------------------------------|----------|
| 🚔 1290 Infinity BinPump 🔷 1290 Infinity ALS 🕸 1290 Infinity ALS                                                                                                    | 5 进祥程序 🗬 1290 Infinity TCC | 🧳 FLD 💗 1290 Infinity DAD 🔀 仪器曲线 |          |
|                                                                                                    |                            | 1290 Infinity BinPump (G4220A    | )        |
| 流量                                                                                                    | • 高级                       |                                  |          |
| 0.400 📜 mL/min                                                                                                    | ➡ 时间表                      |                                  | *        |
|                                                                                                    | 时间 🔺 函数                    | 参数                               |          |
| A313<br>A: 0.0 : 2 2 1 00.0 % Water V.01 マ<br>2 100.0 % Water V.01 マ<br>B: マ 100.0 : 2 2 100.0 % Methanol V.02 マ<br>B: マ 100.0 : 2 2 100.0 % Acetonitrile V.01 マ<br>停止时间 后运行时间<br>● 与进祥器一致 先限制 ● 关闭 |                            |                                  |          |
| 压力限值<br>最小值: 0.00 : bar 最大值: 1,000.00 : bar                                                                                                    |                            |                                  |          |
|                                                                                                    |                            |                                  |          |
|                                                                                                    | 添加(A) 移除(B) 清朝     朝     朝 | 除全部                              |          |
|                                                                                                    |                            |                                  | <b>*</b> |
|                                                                                                    | <u></u>                    |                                  |          |
|                                                                                                    |                            |                                  | 帮助       |
|                                                                                                    | Guardiana                  |                                  | A        |

#### 5. 自动进样器参数设定:

● 选择合适的进样方式,如图所示,进样体积 1.0ul,**标准进** 样"----只能输入进样体积,此方式无洗针功能。"洗针进样"----可以输入进样体积和洗瓶位置,此方式针从样品瓶抽完样品后,会在 针座旁边中洗针。

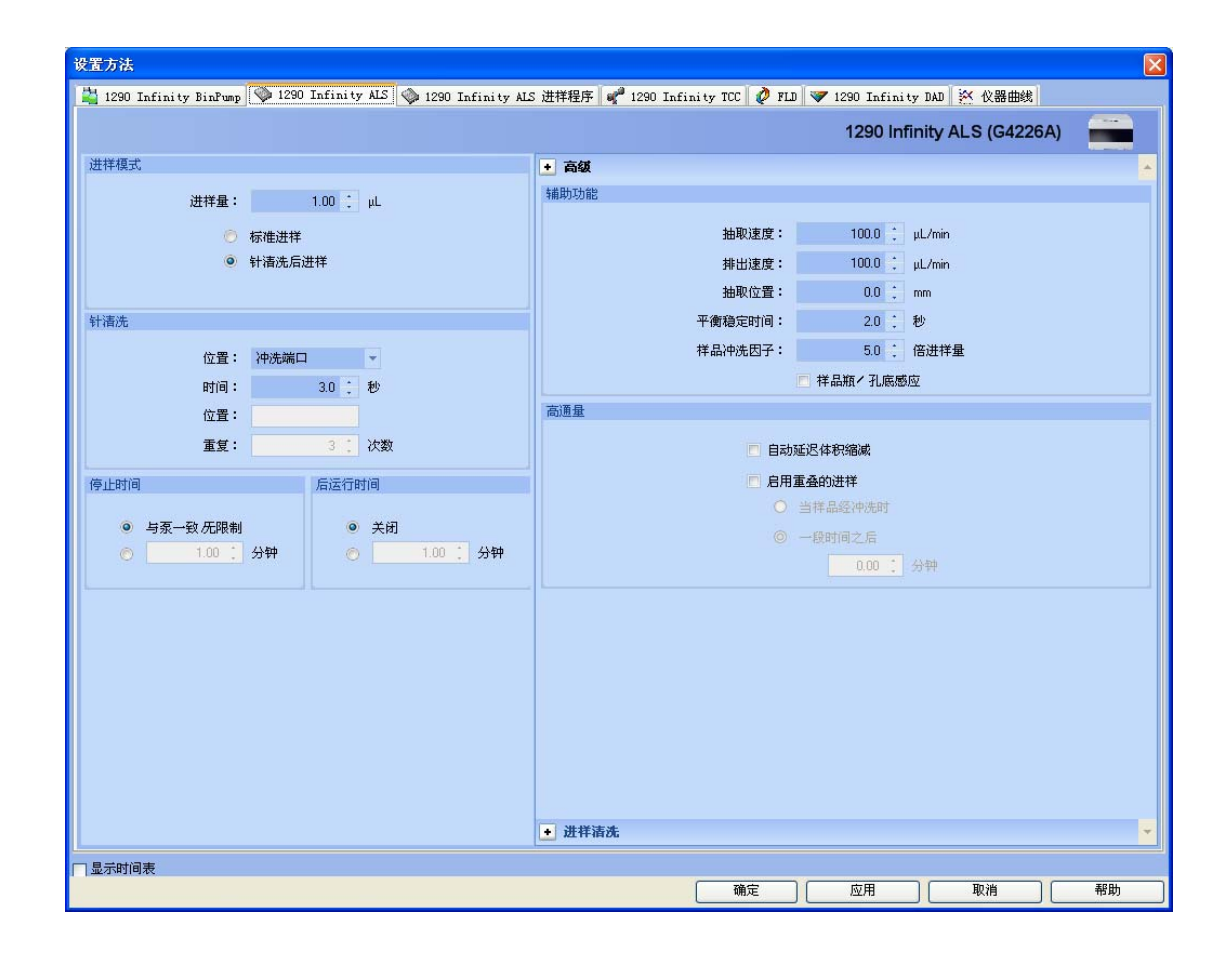

## 6. 柱温箱参数设定:

在"温度"下面的空白方框内输入所需温度,如:40度。并选中它,点击"更 多信息>>"键,如图所示,选中"与左侧相同",使柱温箱的温度左右一致。

| 设置方法                                                                                                    |                                                                                                    |                       |                 |                            |      |
|----------------------------------------------------------------------------------------------------|----------------------------------------------------------------------------------------------------|-----------------------|-----------------|----------------------------|------|
| 🚆 1290 Infinity BinPump 👒 1290 Infinity ALS 🧇 1290 Infinity AL                                               | S 进样程序 💕 1290 Infin                                                                                          | ity TCC 🧳 FLD         | 😻 1290 Infinity | DAD 🔀 仪器曲线                 |      |
|                                                                                                    |                                                                                                    |                       | 1290 Infini     | ty TCC (G1316              | c)   |
| 温度     左側:     右側:       ○ 不控制     不控制       ○ 400 :     'C       ○ 400 :     'C       ○ 与检测器池一致     ● 与左侧相同 | <ul> <li>▲ 高級</li> <li>总用分析     <li>✓ 前门打开     <li>左級</li> <li>● 在任何温度</li> <li>● 当温度在加</li> </li></li></ul> | 时<br>』:<br>下<br>下苑围内时 | 0               | 右側:<br>在任何温度下<br>当温度在如下范围内 | 184  |
| ● 与家.供祥器一致       ● 关闭         ● 100 1 分钟       ● 100 1 分钟                                                    |                                                                                                    | 0.8 <u>·</u> · C      |                 |                            | " "C |
|                                                                                                    | • 时间表                                                                                                    |                       |                 |                            | · •  |
| □ 显示时间表                                                                                                    |                                                                                                    |                       |                 |                            |      |
|                                                                                                    |                                                                                                    | 确定                    | 应用              | 取消                         | 帮助   |

#### 7. DAD 检测器参数设定:

**检测波长:** 254nm, 带宽=4nm, 参比波长=360nm, 带宽=100nm;

检测波长:一般选择最大吸收处的波长。样品带宽:一般选择最大吸收 值一半处的整个宽度。参比波长:一般选择在靠近样品信号的无吸收或低吸收区 域。参比带宽:至少要与样品信号的带宽相等,许多情况下用100nm作为缺省值。 峰宽(响应时间):其值尽可能接近要测的窄峰峰宽。狭缝-狭缝窄,光谱分辨率 高; 宽时,噪音低。同时可以输入采集光谱方式,步长,范围,阈值。选中所用 的灯。

可以开启光学单元温度控制;可以设定8通道信号等。

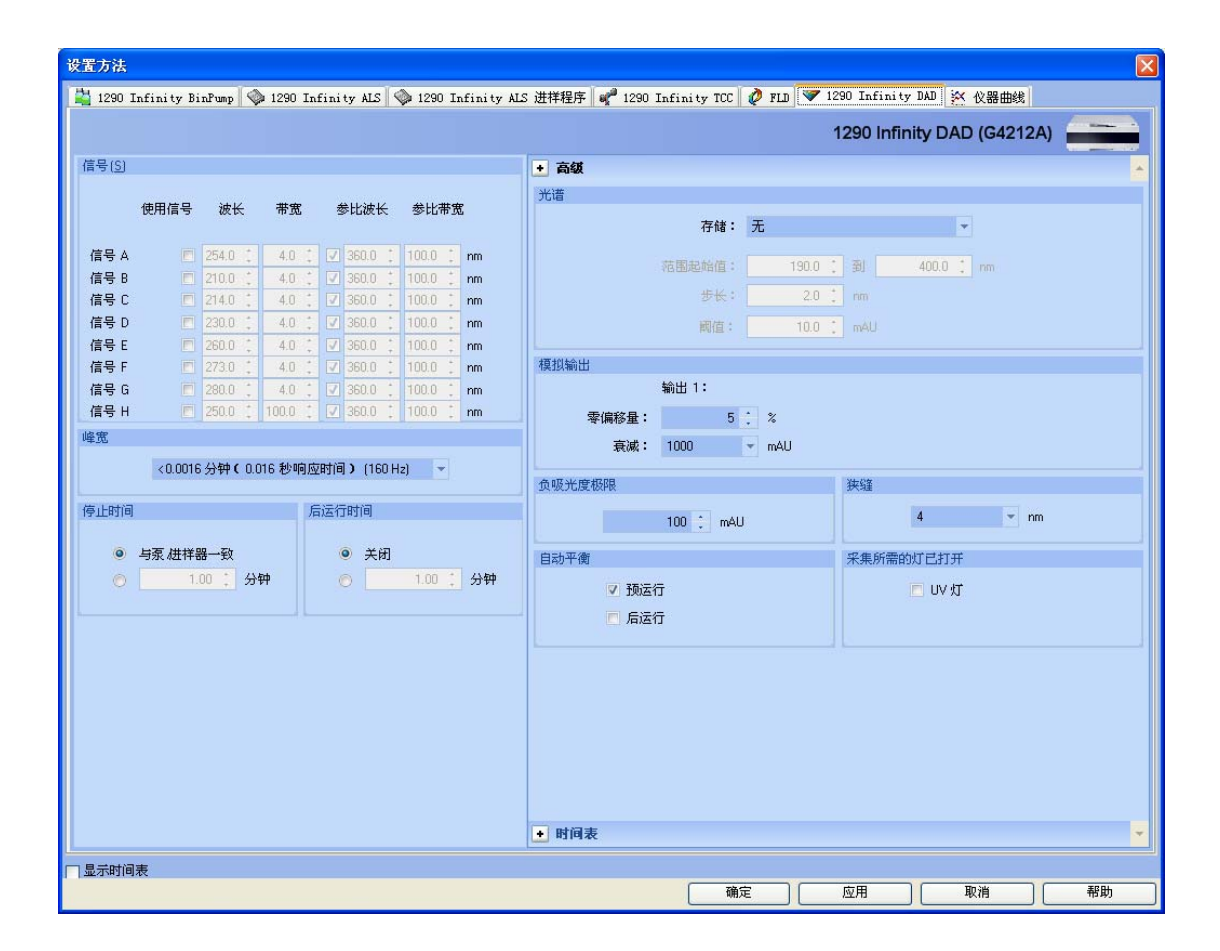

#### 8. FLD 检测器参数设定:

#### 色谱条件:

响应时间=4s. 停止时间: 4min。
 激发波长:200-700nm,步长为 1nm,或零级。
 发射波长: 280-900nm,步长为 1nm,或零级。
 PMT:多数应用适当的设定值为 10,若高浓度样品峰被切平头,则减少 PMT 值。
 "峰宽": 大多数应用设为 4s,只有快速分析采用小的设定值。
 多波长及光谱(激发)。 多波长及光谱(发射)。
 同时可以输入范围、步长、采集光谱。
 点击"确定"进入下一画面。

| 设置方法                                 |                                |                 |                |                   |             |      |
|--------------------------------------|--------------------------------|-----------------|----------------|-------------------|-------------|------|
| 💾 1290 Infinity BinPump 🚳 1290 Infin | nity ALS 💊 1290 Infinity ALS 进 | 样程序 🧬 1290 Infi | nity TCC 🙋 FLD | 😻 1290 Infinity D | AD 🔀 仪器曲线   |      |
|                                      |                                |                 |                |                   | FLD (G1321/ | 4)   |
| 信号                                   | •                              | 高级              |                |                   |             | *    |
| 激发                                   | 发射                             | 拟输出             |                |                   |             |      |
| <ul> <li>● 零排序</li> </ul>            | 零排序                            | 输出              | 31:            |                   | 输出 2:       |      |
| ● 230 ; nm ●                         | 460 📜 nm                       | 零偏移量:           | 5 📜 %          | 零偏移               | 建: 5        | : %  |
|                                      |                                | 衰减: 10          | D 👻 LU         | 衰                 | 國家: 100     | 👻 LU |
| 峰宽                                   | 3                              | 波长              |                |                   |             |      |
| > 0.2分钟 (4秒响应时间)                     | ( 2.31 Hz ) 👻                  |                 |                |                   |             |      |
| 停止时间 后运                              | 行时间                            |                 | 多激发 🔘 多注       | <b>ઇ</b> 射        |             |      |
|                                      |                                |                 |                |                   | 0 ; nm      |      |
| ● 与泵 进祥器一致                           | <ul> <li>关闭</li> </ul>         |                 | 0 🗌 0 零級       |                   | 0 📜 nm      |      |
| ◎ 分钟                                 | ◎ 1.00 〕分钟                     |                 | · □ O 零级       |                   | 0 📜 nm      |      |
| PMT 協益                               | 采                              | 集光谱             |                |                   |             |      |
| 10                                   |                                |                 | 无              | 扫描范围:             | 0 : nm      |      |
|                                      |                                |                 | 顶点             |                   | 0 ; nm      |      |
|                                      |                                |                 | 峰的全部信息         | 步长:               | 0 : nm      |      |
|                                      |                                |                 | 全部             | 阈值:               | 0.000 t LU  |      |
|                                      |                                |                 | 在光谱范围内         | 数据速率:             |             |      |
|                                      |                                |                 |                |                   |             |      |
|                                      |                                |                 |                |                   |             |      |
|                                      |                                |                 |                |                   |             |      |
|                                      |                                |                 |                |                   |             |      |
|                                      |                                |                 |                |                   |             |      |
|                                      |                                | 特殊设定值           |                |                   |             | *    |
|                                      |                                | 时间表             |                |                   |             |      |
| □ 显示时间表                              |                                |                 | C              |                   |             |      |
|                                      |                                |                 | 确定             | 应用                | 取消          | 帮助   |

# 9. 运行时选项表

| 运行时选项表: 仪器 1                               |       | × |
|--------------------------------------------|-------|---|
| 方法运行选项———————————————————————————————————— |       | 1 |
| □运行前命令/宏(P)                                |       |   |
| ☑ 数据采集 (鱼)                                 |       |   |
| ☑ 标准数据分析 @)                                |       |   |
| 自定义的数据分析宏(C)                               |       |   |
| □保存 GLP 数据 (S)                             |       |   |
| □运行后命令/宏 (图)                               |       |   |
| □将方法和数据保存在一起(W) 确定                         | 取消 帮助 | J |

在"运行时选项表"中,选中"数据采集",点击"确定"。

#### 10.保存方法

从"方法"菜单,选中"方法另存为...",输入一方法名,如"测试",点击"确定。

| 方法另存为:仪器 1                                                         |                                                       | ? 🔀           |
|--------------------------------------------------------------------|-------------------------------------------------------|---------------|
| 名称 (2):<br>则词, M                                                   | 文件夹 (E):<br>c:\chem32\1\methods<br>                   | <u>确定</u><br> |
| BATCH. M<br>DEF_LC. M<br>DEMOCAL1. M<br>DEMOCAL2. M<br>DGALSTST. M | C:\<br>→ chem32<br>→ 1<br>methods                     |               |
| DECALAS.M<br>DECALQ1.M<br>DECALQ2.M<br>类型(1):                      | ● BATCH. M<br>▲ ● ● ● ● ● ● ● ● ● ● ● ● ● ● ● ● ● ● ● |               |
| 万法(*. //)                                                          | e:                                                    |               |

## (四) 单次样品运行

从"运行控制"菜单中,选择"样品信息"选项,如下图所示,输入操作者名称,如"安装 工程师";在"数据文件"中选择"手动"或"前缀/计数器"。

| 样品信息: 仪器 1                                         |               |              |          |          |                   | × |
|----------------------------------------------------|---------------|--------------|----------|----------|-------------------|---|
| 操作者姓名 @):                                          |               |              |          |          |                   |   |
| ┌数据文件(@)                                           |               |              |          |          |                   |   |
| 路径 C:\Chem32\1\DA                                  | ATA\          | ~            | 子目录(B):  | 20100505 | 5                 |   |
| <ul> <li>○ 手动 (@)</li> <li>⊙ 前缀/计数器 (₽)</li> </ul> |               | 前缀<br>100505 |          |          | 计数器:<br>000016    |   |
| ┌样品参数 (≦) ─────                                    |               |              |          |          |                   |   |
|                                                    | 样品位置          | :(C):        |          | (诺未输入    | 定义字段 @)<br>则运行空白) | ] |
| 样品名称(M): RRLC                                      | TEST standard | 4            | 昰 ID(E): |          |                   |   |
| 样品量 ( <u>A</u> ): 0                                |               | Ē            | 陳积因子(L): | 1        |                   |   |
| 内标量(I): 0                                          |               | ŧ            | ቾ释因子(Ų): | 1        |                   |   |
| 注释 (፲):                                            |               |              |          |          | ×                 |   |
|                                                    |               |              |          |          |                   |   |
| 运行方法 (2)                                           |               | 确定           | ı<br>T   | 消        | 帮助伙               |   |

点击"确定",从"系统视图 菜单启动系统。

等仪器准备好,基线平稳,从"运行控制"菜单中选择"运行方法",进样。(若无自动 进样器,则基线平稳后,进样并搬动手动进样阀,启动运行。)

## (五) 面积百分比数据处理

#### 1. 选择界面

从"视图"菜单中,点击"数据分析"进入数据分析画面。

## 2. 调用信号

从"**文件**"菜单选择"**调用信号**",选中您的数据文件名,如下图所示。点击"**确定**",则 数据被调出。

| 调用信号:仪器 1                                                               |                                                                                                    | ×                                          |
|-------------------------------------------------------------------------|----------------------------------------------------------------------------------------------------|--------------------------------------------|
| 文件名 (M):<br> 005-0101.D                                                 | 文件夹 (?):<br>c:\\demo                                                                                                    | 确定                                         |
| 005-0101. D<br>005-0102. D<br>005-0103. D<br>005-0104. D<br>005-0104. D |                                                                                                    | wi Q 目 Q Q 時<br>帮助<br>ensure               |
| 005-0106. D<br>006-0201. D<br>007-0301. D                               | DEMO_SEQUENCE -2006-02-24-1 ▼<br>4<br>4<br>4<br>4<br>5<br>5<br>4<br>4<br>5<br>5<br>5<br>5<br>5<br>5<br>5<br>5<br>5<br>5<br>5<br>5<br>5 | Metwor Ink on<br>make certair<br>make sure |
| 文件信息(I)                                                                 | c:本地磁盘    ▼                                                                                                    | ascertain<br>隐藏细节 (S)、(                    |
| □ 按照信号细节的规定调用                                                           | 信号细节                                                                                                    | 仪器曲线(C)                                    |
| 光谱: [DAD1: 31 光谱                                                        | 信号:<br>DAD1 A, Sig=254,4 Ref=550,100<br>DAD1 B, Sig=230,4 Ref=550,100                                                                  |                                            |
| ☑ 调用后进行积分 ☑ 调用后进行积分并打印报告                                                | DAD1 C, Sig=280, 4 Ref=550, 100                                                                                                    |                                            |

## 3. 做谱图优化:

从"图形"菜单中选择"信号选项",如下图所示。从"范围" 中选择"满量程" 或"自动量程" 及合适的时间范围或选择"自定义量程" 调整。反复进行,直到图的比例合适为止。点击"确定"。

| 信号选项:仪器1                                        | × |
|-------------------------------------------------|---|
| 「包含                                             | _ |
| ☑ 坐标轴(A) □ 化合物名称(C) ☑ 保留时间(B)                   |   |
| ✓ 基线(B) ✓ 峰起止符(T) 「非重叠峰标注                       |   |
|                                                 |   |
| 字体名 Arial<br>字体大 8                              |   |
|                                                 |   |
| ┌范围                                             |   |
| <ul> <li>● 満量程 (F)</li> <li>最小值 最大值</li> </ul>  |   |
| ○ 自定义量程 (U) 时间范围:                               |   |
| ○ 自动量程(S) 「「□□□□□□□□□□□□□□□□□□□□□□□□□□□□□□□□□□□ |   |
| 多个色谱图                                           |   |
| 版面: 分别显示 💌 量程: 各自满量程 💌                          |   |
| 厂 单独缩放                                          |   |
|                                                 |   |
|                                                 |   |
|                                                 |   |
| 福定 取消 帮助                                        |   |
|                                                 |   |

#### 4. 积分优化:

从"积分"菜单中选择"积分事件"选项,如下图所示。选择合适的"斜率灵 敏度","峰宽","最小峰面积","最小峰高"。

- 从"积分"菜单中选择"积分"选项,则数据被积分。
- 如积分结果不理想,则修改相应的积分参数,直到满意为止。
- 点击左边"√"图标,将积分参数存入方法。

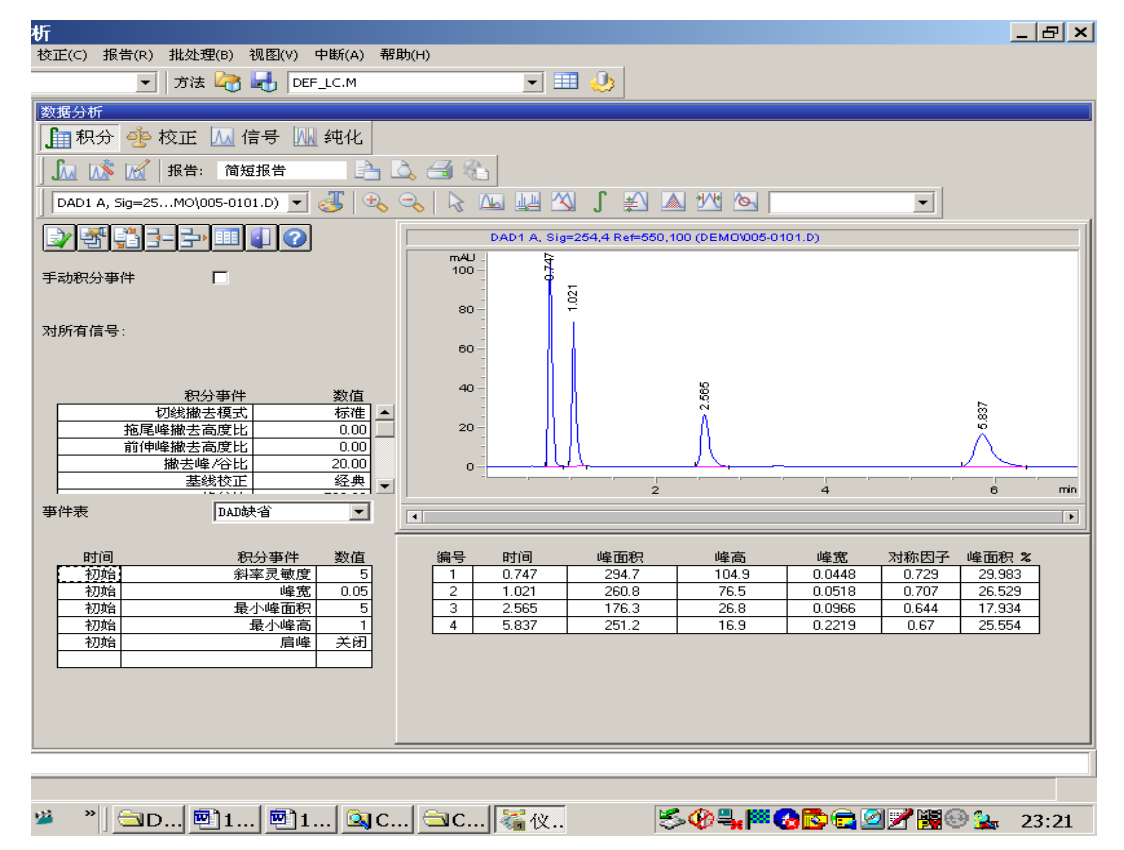

- 5. 打印报告:
  - 从"报告"菜单中选择"设定报告"选项,进入如下图所示画面。
  - 点击"**定量结果**"框中"**计算**"右侧的黑三角,选中"**面积百分比**", 其它选项不变。
  - 点击"确定"。

| · 设定报告: 仪器 1                                                                                               |                                                                                                    |
|----------------------------------------------------------------------------------------------------|----------------------------------------------------------------------------------------------------|
| 定量结果<br>定量: 外标法 🗸 基于: 峰面积 🗸 排列方式: 信号 🗸                                                                     | 计算因子<br>使用样品数据                                                                                           |
| 内标修正<br>② 对内标使用乘积因子和稀释因子                                                                                   | 含量         0.0000         I#         化合物         内标量           乘积因子         1.0000                       |
|                                                                                                    | 稀释因子 1.0000 · · · · · · · · · · · · · · · · ·                                                            |
| □ 叶和指常型动化母 □ 0 0 m 加速力 液化和初化<br>□ 添加色谱图输出 (A) □ 添加色谱峰加和表<br>□ 添加样品自定义字段到 □ 添加化合物自定义字段<br>样品信息<br>+校正峰的报告格式 | <ul> <li>色谱图输出</li> <li>尺寸</li> <li>① 纵向 仮</li> <li>竹印比例</li> <li>时间: 100 重</li> <li>响应: 40 重</li> </ul> |
| <ul> <li>● 单独报告</li> <li>● 与校正峰→起报告</li> <li>● 不报告</li> <li>→ かけ辺里</li> </ul>                              | 1 ■页 信号选项 (2)                                                                                            |
| □打印机(2) ☑ 屏幕(2) □ 文件(2) 文件(3) 文件(4) 文件前缀 Report<br>☑ 专有 pdf 文件名                                            | ✓. TXT (T) . CSV (C) . EMF (E) . DIF (D)<br>✓. PDF . XLS (X) . HTM (H)                                   |
| 确定 取消                                                                                                    | 帮助                                                                                                    |

●从"报告"菜单中选择"打印报告",则报告结果将打印到屏幕上,如想输出到打印机上,则点击"报告" 底部的"打印"钮。

# (六) 关机

关机前,先关灯,用相应的溶剂充分冲洗系统。 退出化学工作站,依提示关泵,及其它窗口,关闭计算机(用 shut down 关)。 关闭 Agilent 1290 各模块电源开关。

## (七) 定量数据处理

 1、 点击"方法"菜单,选择"调用方法L..",在方法目录中选择要进行定量设定的方法, 该方法是经过积分和谱图优化过的方法。点击"确定",则选择的方法被调出。

| 调用方法:仪器 1                                                                           |                                                | ? 🔀             |
|-------------------------------------------------------------------------------------|------------------------------------------------|-----------------|
| 名称(U):<br>                                                                          | 文件夹 (2):<br>c:\chem32\1\methods                | 确定           取消 |
| DEF_LC. M<br>DEMOCAL1. M<br>DEMOCAL2. M<br>DGALSTST. M<br>DGCALAS. M<br>DGCALOQ1. M | C c. \<br>C chem32<br>C 1<br>P methods<br>DEMO |                 |
| DGCALOQ2.M<br>类型 (I):<br>方法 (*.M)                                                   | ▲ ● ● ● ● ● ● ● ● ● ● ● ● ● ● ● ● ● ● ●        | ▶ 网络 (凿)        |

2、从"文件"菜单中选择"调用信号..."选项,选中标样的数据文件名,点击"确定",则数据被调出。检查确认积分和谱图优化的参数是否合适

| 调用信号 : 仪器 1                                                                                              |                               |                                                                                                    |
|----------------------------------------------------------------------------------------------------|-------------------------------|----------------------------------------------------------------------------------------------------|
| 文件名 (2):<br>SIG1000002. D<br>SIG1000001. D<br>SIG1000002. D<br>↓<br>文件信息 (1)<br>↓<br>按照信号细节的规定调F<br>信号信息 | 文件夹 @):<br>c:\                | <ul> <li>确定</li> <li>取消</li> <li>帮助 (£)</li> <li>网络</li> <li>隐藏细节 (\$) &lt;</li> <li>汶器曲线 (€)</li> </ul> |
| <ul> <li>✓ 调用后进行积分</li> <li>□ 调用后进行积分并打印报告</li> </ul>                                                    | 信号:<br>FLD1 A, Ex=230, Em=460 |                                                                                                    |

3、 从"校正"菜单中选择,"新建校正表"按钮,进入以下画面,确认选项在"自动设定"; 级别为"1",点击"确定"。若要信号单独计算,则选择前面的空白框。

| 校正: 仪器 1    |
|-------------|
| 新建校正表       |
| ┌校正表        |
| ⊙手动设定       |
| ○ 自动设定 级别 1 |
| 缺省含量 1.000  |
|             |
| □ 每个信号单独计算  |
|             |
| 确定 取消 帮助    |

4、在覆盖现有校准表中对话框中,选择"是(Y)"。若方法中没有旧的校准表,无 此项。

5、则所有积过分的峰,其保留时间、峰面积按序显示在校准表中。如图所示,依

次输入化合物的名称、含量,校准曲线显示在右下方。可以设定参考峰等。若用内标方法定量,还须选择内标,点击"内标"下的区域,选择那个峰作为内标峰,指定每个色谱峰以那个内标为参比。点击"确定"。

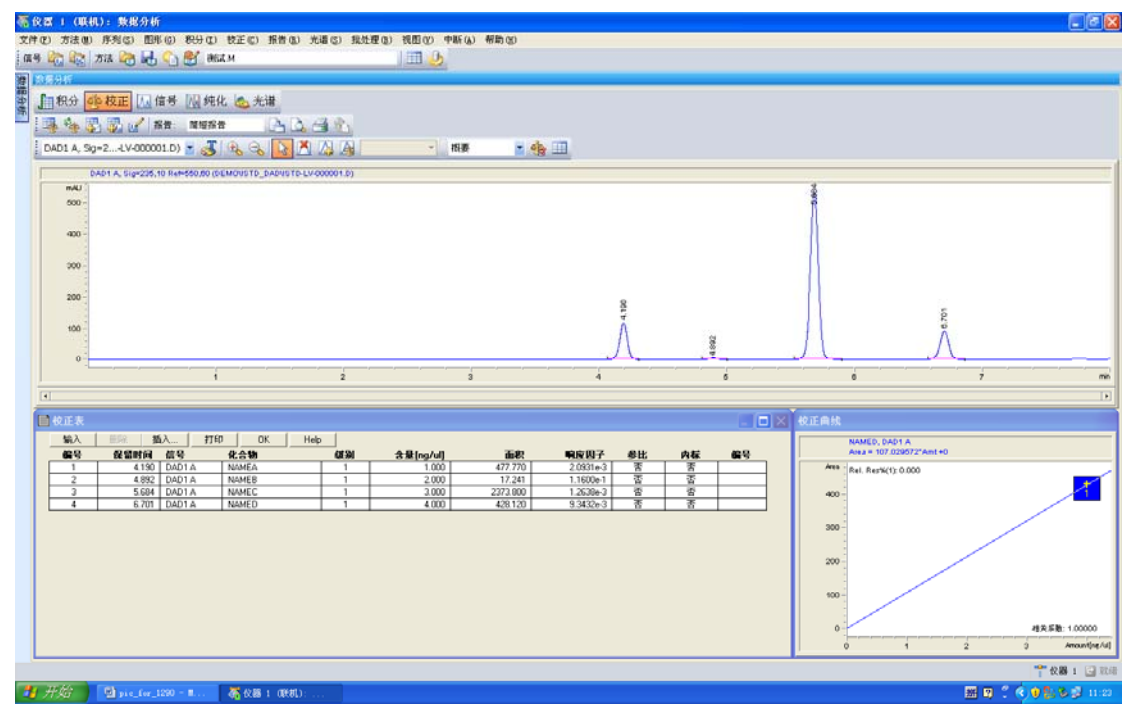

6、在删除含量为零的行对话框中选择"是(Y)"。则校准表中未输入含量的峰从表中删除。

7、点击"校准"菜单,选择"校准设置"按钮,进入以下画面,输入单位:如"%";其它项不变。 点击"确定"。

| 🔲 校正设置: 仪             | 審 1         |          |         |     | × |
|-----------------------|-------------|----------|---------|-----|---|
| 标题                    |             |          |         |     |   |
| 一缺省保留时间窗              | 0<br>       |          | - 缺省校)  | E曲线 |   |
|                       | भाष्य       | *        | 类型      | 线性  | * |
| <b>芬</b> 光峰           | 0.00 + 5    | 6.00     | 原点      | 包含  | ~ |
| 其它峰                   | 0.00 5      | 5.00     | 权重      | 均等  | ~ |
| 含量单位 п                | g/ul        |          |         |     |   |
| 一计算未校正峰——             |             |          |         |     |   |
| 信号:                   | DAD1 A, Sig | z=235,10 | Ref=550 | ,60 | * |
| <ul> <li>종</li> </ul> |             |          |         |     |   |
| 🔘 使用化合物               | 无           |          |         |     | ~ |
| ○ 响应因子                | 0.0         | 100      |         |     |   |
| 使用内标                  | 无           |          |         |     | • |
| ─ 如果峰偏移 ───           |             |          |         |     |   |
| 🗌 修正全部保留              | 附间          | 🗹 🚮      | 分校正     |     |   |
|                       |             |          |         |     |   |
|                       |             |          |         |     |   |
| 确定                    | (           | 取消       |         | 常助  |   |

8、打印报告:

从"报告"菜单中选择"指定报告..."选项,进入如下画面。

| 设定报告: 仪器 1                                                                                                    | ×                                                                                                    |
|----------------------------------------------------------------------------------------------------|----------------------------------------------------------------------------------------------------|
| 定量结果<br>定量: 外标法 V基于: 峰面积 V 排列方式: 信号 V                                                                                                    | 计算因子<br>使用样品数据                                                                                                    |
| 内标修正<br>② 对内标使用乘积因子和稀释因子                                                                                                    | 含量         0.0000         I#         化合物         内标量           郵款因子         1.0000                                                                     |
| 类型<br>报告格式: 简短报告 ✔                                                                                                    | 稀释因子 1.0000 输入                                                                                                    |
| <ul> <li>□ 样品信息显示在每一页 (</li> <li>□ 添加/留分表格和标记</li> <li>□ 添加色谱图输出 (k)</li> <li>□ 添加化合物自定义字段</li> <li>□ 添加化合物自定义字段</li> <li>□ 添加化合物自定义字段</li> <li>□ 未校正峰的报告格式</li> </ul> | <ul> <li>●</li> <li>●</li> <li>●</li> <li>(動向) (2)</li> <li>○</li> <li>(満向) (2)</li> <li>(前向) (2)</li> <li>(前向) (3)</li> <li>(前向) (40) (40)</li> </ul> |
| ○单独报告 ◎ 与校正峰一起报告 ○ 不报告                                                                                                    |                                                                                                    |
| <b>文件设置</b> 文件での     文件での     文件での     文件での     文件での     文件での     文件での     文件での     文件での     文件での     文件での     マートーーーーーーーーーーーーーーーーーーーーーーーーーーーーーーーー                     | ▼.TXT (Ţ) .CSV (Ē) .EMF (Ē) .DIF (Ē)<br>▼.PDF .XLS ( <u>X</u> ) .HTM ( <u>H</u> )                                                                      |
| 确定 取消                                                                                                    | 帮助                                                                                                    |

点击"定量结果"框中"定量"右侧的黑三角,选中"外标法",其它选项不变。点击

"确定"。----若是用内标法定量,则选"内标法"。

从"报告"菜单中选择"打印报告",则报告结果将打印到屏幕上,如想输出到打印 机上,则点击"报告"底部的"打印"钮。---可以选择打印到文件中,如PDF格式。 9、若有多个浓度标样,则依次调出校准数据,调出每一个校准数据后,点击"校准" 菜单,选择"添加级别",第2级数入"2",类推。在校准表中输入每级的组份浓度。

10、在方法菜单中,选择"运行时选项表",确认"数据分析选项"也被选中, 点击"确定"。点击"保存"按钮,存储修改的方法。此方法包含校准表,建立完毕。